# 端末設定

| 端末設定について    | 160 |
|-------------|-----|
| プロフィール      | 161 |
| Wi-Fi設定     | 161 |
| Bluetooth設定 | 162 |
| データ使用量の設定   | 164 |
| その他の設定      | 165 |
| ホーム切替の設定    | 166 |
| 通話設定        | 166 |
| 音/バイブの設定    | 167 |
| ディスプレイ設定    | 168 |
| 通知パネルの設定    | 168 |
| ストレージの設定    | 169 |
| エコモードの設定    | 169 |
| 電池の設定       | 170 |
| アプリの設定      | 171 |
| アカウントと同期の設定 | 171 |
| 位置情報の設定     | 172 |
| スタート画面の設定   | 173 |
| セキュリティの設定   | 174 |
| 言語と入力設定     | 175 |
| バックアップとリセット | 176 |
| 日付と時刻の設定    | 176 |
| ユーザー補助の設定   | 177 |
| <br>印刷の設定   | 178 |
|             | 178 |

# 端末設定について

# 端末設定について

| 項目                                                                                                    | 説明                                                                                                    |
|----------------------------------------------------------------------------------------------------|----------------------------------------------------------------------------------------------------|
| プロフィール                                                                                                    | 自分の電話番号やメールアドレスなどの確認<br>や編集ができます。                                                                                                    |
| Wi-Fi                                                                                                    | Wi-Fi接続の利用を設定できます。                                                                                                    |
| Bluetooth                                                                                                    | Bluetooth®接続の利用を設定できます。                                                                                                    |
| データ使用量                                                                                                    | データ通信の使用量を確認したり、使用を制<br>限することができます。                                                                                                    |
| その他…                                                                                                    | 無線とネットワークに関するその他の機能の<br>はたらきを設定できます。                                                                                                    |
| ホーム切替                                                                                                    | ホームアプリを切り替えます。                                                                                                    |
| 通話                                                                                                    | 通話に関する情報の確認や、動作を設定でき<br>ます。                                                                                                    |
| 音/バイブ                                                                                                    | 着信音やバイブレータ(振動)、通知音、操<br>作音など、音に関する設定を行います。                                                                                                    |
| ディスプレイ                                                                                                    | 壁紙や画面の明るさなどが設定できます。                                                                                                    |
| 通知パネル                                                                                                    | 通知パネルに表示する項目を設定できます。                                                                                                    |
| ストレージ                                                                                                    | 内部ストレージ/SDカードの容量の確認や、<br>SDカード内のデータの消去、マウント/解除<br>ができます。                                                                                                    |
|                                                                                                    |                                                                                                    |
| ゴコモード                                                                                                    | エコモードを設定して余計な消費電力を抑え<br>ます。                                                                                                    |
| エコモード<br><br>電池                                                                                                    | エコモードを設定して余計な消費電力を抑え<br>ます。<br>電池の使用状況を確認できます。                                                                                                    |
| エコモード<br>電池<br>アプリ                                                                                                    | <ul> <li>エコモードを設定して余計な消費電力を抑えます。</li> <li>電池の使用状況を確認できます。</li> <li>インストールしたアプリケーションや、実行中のアプリケーションを確認できます。</li> </ul>                                                                                                    |
| エコモード<br>電池<br>アプリ<br>アカウントと                                                                                                    | エコモードを設定して余計な消費電力を抑え<br>ます。<br>電池の使用状況を確認できます。<br>インストールしたアプリケーションや、実行<br>中のアプリケーションを確認できます。<br>アカウントの新規作成/追加、同期を設定で                                                                                                    |
| エコモード<br>電池<br>アプリ<br>アカウントと<br>同期                                                                                                    | <ul> <li>エコモードを設定して余計な消費電力を抑えます。</li> <li>電池の使用状況を確認できます。</li> <li>インストールしたアプリケーションや、実行中のアプリケーションを確認できます。</li> <li>アカウントの新規作成/追加、同期を設定できます。</li> </ul>                                                                                                    |
| エコモード<br>電池<br>アプリ<br>アカウントと<br>同期<br>位置情報                                                                                                    | エコモードを設定して余計な消費電力を抑え<br>ます。<br>電池の使用状況を確認できます。<br>インストールしたアプリケーションや、実行<br>中のアプリケーションを確認できます。<br>アカウントの新規作成/追加、同期を設定で<br>きます。<br>位置情報の利用を設定できます。                                                                                                    |
| エコモード<br>電池<br>アプリ<br>アカウントと<br>同期<br>位置情報<br>スタート画面                                                                                                    | <ul> <li>エコモードを設定して余計な消費電力を抑えます。</li> <li>電池の使用状況を確認できます。</li> <li>インストールしたアプリケーションや、実行中のアプリケーションを確認できます。</li> <li>アカウントの新規作成/追加、同期を設定できます。</li> <li>位置情報の利用を設定できます。</li> <li>スタート画面に関する設定ができます。</li> </ul>                                                                                                    |
| エコモード<br>電池<br>アプリ<br>アカウントと<br>同期<br>位置情報<br>スタート画面<br>セキュリティ                                                                                                    | <ul> <li>エコモードを設定して余計な消費電力を抑えます。</li> <li>電池の使用状況を確認できます。</li> <li>インストールしたアプリケーションや、実行中のアプリケーションを確認できます。</li> <li>アカウントの新規作成/追加、同期を設定できます。</li> <li>位置情報の利用を設定できます。</li> <li>スタート画面に関する設定ができます。</li> <li>USIMカードロックなどに関する設定ができます。</li> </ul>                                                                                                    |
| エコモード<br>電池<br>アプリ<br>アカウントと<br>同期<br>位置情報<br>スタート画面<br>セキュリティ<br>言語と入力                                                                                                    | <ul> <li>エコモードを設定して余計な消費電力を抑え<br/>ます。</li> <li>電池の使用状況を確認できます。</li> <li>インストールしたアプリケーションや、実行<br/>中のアプリケーションを確認できます。</li> <li>アカウントの新規作成/追加、同期を設定で<br/>きます。</li> <li>位置情報の利用を設定できます。</li> <li>スタート画面に関する設定ができます。</li> <li>USIMカードロックなどに関する設定ができます。</li> <li>表示言語や文字入力に関する機能を設定でき<br/>ます。</li> </ul>                                                                                                    |
| エコモード<br>電池<br>アプリ<br>アカウントと<br>同期<br>位置情報<br>スタート画面<br>セキュリティ<br>言語と入力<br>バックアップと                                                                                                    | エコモードを設定して余計な消費電力を抑え<br>ます。<br>電池の使用状況を確認できます。<br>インストールしたアプリケーションや、実行<br>中のアプリケーションを確認できます。<br>アカウントの新規作成/追加、同期を設定で<br>きます。<br>位置情報の利用を設定できます。<br>スタート画面に関する設定ができます。<br>USIMカードロックなどに関する設定ができま<br>す。<br>表示言語や文字入力に関する機能を設定でき<br>ます。<br>本機のバックアップと初期化に関する設定が                                                                                                    |
| エコモード<br>電池<br>アプリ<br>アカウントと<br>同期<br>位置情報<br>スタート画面<br>セキュリティ<br>言語と入力<br>バックアップと<br>リセット                                                                                                    | <ul> <li>エコモードを設定して余計な消費電力を抑えます。</li> <li>電池の使用状況を確認できます。</li> <li>インストールしたアプリケーションや、実行中のアプリケーションを確認できます。</li> <li>アカウントの新規作成/追加、同期を設定できます。</li> <li>位置情報の利用を設定できます。</li> <li>スタート画面に関する設定ができます。</li> <li>USIMカードロックなどに関する設定ができます。</li> <li>表示言語や文字入力に関する機能を設定できます。</li> <li>本機のバックアップと初期化に関する設定ができます。</li> </ul>                                                                                                    |
| <ul> <li>エコモード</li> <li>電池</li> <li>アプリ</li> <li>アカウントと</li> <li>同期</li> <li>位置情報</li> <li>スタート画面</li> <li>セキュリティ</li> <li>言語と入力</li> <li>バックアップと</li> <li>リセット</li> <li>日付と時刻</li> </ul>                             | <ul> <li>エコモードを設定して余計な消費電力を抑えます。</li> <li>電池の使用状況を確認できます。</li> <li>インストールしたアプリケーションや、実行中のアプリケーションを確認できます。</li> <li>アカウントの新規作成/追加、同期を設定できます。</li> <li>位置情報の利用を設定できます。</li> <li>スタート画面に関する設定ができます。</li> <li>USIMカードロックなどに関する設定ができます。</li> <li>表示言語や文字入力に関する機能を設定できます。</li> <li>本機のバックアップと初期化に関する設定ができます。</li> <li>日付や時刻に関する機能を設定できます。</li> </ul>                                                                                   |
| エコモード<br>電池<br>アプリ<br>アカウントと<br>同期<br>位置情報<br>スタート画面<br>セキュリティ<br>言語と入力<br>バックアップと<br>リセット<br>日付と時刻<br>ユーザー補助                                                                                                    | エコモードを設定して余計な消費電力を抑え<br>ます。<br>電池の使用状況を確認できます。<br>インストールしたアプリケーションや、実行<br>中のアプリケーションを確認できます。<br>アカウントの新規作成/追加、同期を設定で<br>きます。<br>位置情報の利用を設定できます。<br>スタート画面に関する設定ができます。<br>USIMカードロックなどに関する設定ができま<br>す。<br>表示言語や文字入力に関する機能を設定できます。<br>こ<br>本機のバックアップと初期化に関する設定が<br>できます。<br>日付や時刻に関する機能を設定できます。                                                                                                    |
| <ul> <li>エコモード</li> <li>電池</li> <li>アプリ</li> <li>アカウントと</li> <li>同期</li> <li>位置情報</li> <li>スタート画面</li> <li>セキュリティ</li> <li>言語と入力</li> <li>バックアップと</li> <li>リセット</li> <li>日付と時刻</li> <li>ユーザー補助</li> <li>印刷</li> </ul> | <ul> <li>エコモードを設定して余計な消費電力を抑え<br/>ます。</li> <li>電池の使用状況を確認できます。</li> <li>インストールしたアプリケーションや、実行<br/>中のアプリケーションを確認できます。</li> <li>アカウントの新規作成/追加、同期を設定で<br/>きます。</li> <li>位置情報の利用を設定できます。</li> <li>スタート画面に関する設定ができます。</li> <li>USIMカードロックなどに関する設定ができます。</li> <li>表示言語や文字入力に関する機能を設定できます。</li> <li>本機のバックアップと初期化に関する設定が<br/>できます。</li> <li>日付や時刻に関する機能を設定できます。</li> <li>TalkBackなどに関する機能を設定できます。</li> <li>クラウドプリントなどを設定できます。</li> </ul> |

# 1

ホーム画面で 🎆 (アプリー覧) ラ 🔯 (設定)

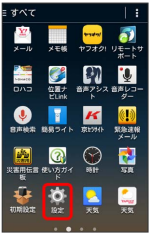

🏁 端末設定画面が表示されます。

|  |  | 2 |  |
|--|--|---|--|
|--|--|---|--|

各項目を設定

# プロフィール

自分の電話番号やメールアドレスなどの確認や編集ができます。

1

ホーム画面で 🎆 (アプリー覧) ラ 🔅 (設定)

| ≡ すべて                                    |                                                                                             |                                      | 1 :                                |
|------------------------------------------|---------------------------------------------------------------------------------------------|--------------------------------------|------------------------------------|
| <mark>نيا</mark><br>سرجو                 | メモ核                                                                                         | <mark>****</mark><br>*77 <i>12</i> 1 | フェートサ<br>ポート                       |
|                                          | 位置ナ<br>ELink                                                                                | (1)<br>音声アシス<br>ト                    | し<br>音声レコー<br>ダー                   |
| en en en en en en en en en en en en en e | 1<br>1<br>1<br>1<br>1<br>1<br>1<br>1<br>1<br>1<br>1<br>1<br>1<br>1<br>1<br>1<br>1<br>1<br>1 | <b>K</b><br>京13911                   | <mark>())</mark><br>SEALENS<br>メール |
| 2<br>災害用伝言<br>販                          | CA<br>BUNE DIA                                                                              |                                      | <b>2</b><br>58                     |
| NTRINE TE                                | <b>0</b><br>82                                                                              | <mark>之</mark><br>天気                 | <b>〔</b> 〕<br>天気                   |
|                                          |                                                                                             |                                      |                                    |

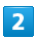

(プロフィール)

| (③ 設定       |     |
|-------------|-----|
| プロフィール      |     |
| 💶 プロフィール    |     |
| 無縁とネットワーク   |     |
| 💟 Wi-Fi     | OFF |
| 8 Bluetooth | OFF |
| 💽 データ使用量    |     |
| 🔜 その他       |     |
| 離末          |     |
| 🔼 ホーム切替     |     |
| 🚰 通話        |     |
| 🔃 音/バイブ     |     |
| ○ ディスプレイ    |     |

🏁 プロフィール画面が表示されます。

# 3

各項目を確認

- 🏁 プロフィールを確認できます。
- プロフィール利用時の操作
- プロフィールを編集する

プロフィール画面で 💉 ⋺ 各項目を入力 ⋺ 0K

プロフィールを共有する

プロフィール画面で 🚦 ⋺ 共有 ⋺ アプリケーションを選 択 ラ 画面の指示に従って操作

プロフィールを削除する

プロフィール画面で 🚦 🔿 削除 🔿 OK

# Wi-Fi設定

Wi-Fi設定

# 1

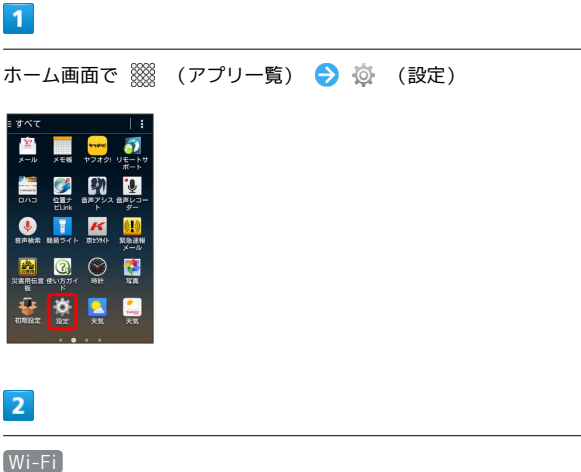

#### ○ 設定 プロフィール ① プロフィール 気酸とネットワーク ○ Wi-Fi OFF 8 Bluetooth OFF ◎ データ使用量 こ その他… 端末 ○ ホーム切替 🚰 通話 1 音/パイブ ◯ ディスブレイ

🏁 Wi-Fi設定画面が表示されます。

| 3                    |     |  |  |
|----------------------|-----|--|--|
| OFF                  |     |  |  |
| <b>्</b> र्क्षे Wifi | OFF |  |  |

| 利用可能( | sネットワークを表示す<br>FiをON | ð í⊂l#Wi- |
|-------|----------------------|-----------|
| 69    | +                    | 1         |

🏁 Wi-FiがONになります ( 💽 表示) 。

・Wi-Fi設定を無効にするときは、 ON をタップします ( OFF) 表 示)。

# 4

アクセスポイントをタップ ラ パスワードを入力 ラ 接続

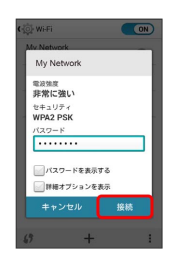

🏁 接続が完了します。

- ・パスワードは、ご家庭用の無線LANルーターであれば、「WEP」 や「WPA」、「KEY」などと、ルーター本体にシールで貼られて いる場合があります。詳しくは、ルーターのメーカーにお問い合 わせください。また、公衆無線LANのパスワードはご契約のプロ バイダーにご確認ください。
- ・セキュリティで保護されていないアクセスポイントのときは、パ
   スワードを入力する必要はありません。

```
+ Wi-Fi利用時の操作
```

オープンネットワークが利用できるとき、通知する かどうかを設定する

Wi-Fi設定画面で 🚦 🔿 [詳細設定] 🔿 [ネットワークの通知]

- ・Wi-Fi がONのときに利用できます。
- ・ ネットワークの通知 をタップするたびに、設定(√)/解
   除(√)が切り替わります。

接続を一時停止するタイミングを設定する

Wi-Fi設定画面で
 ○ 詳細設定
 ○ Wi-Fiのスリープ設
 定
 う 設定項目をタップ

安定した接続があるときのみWi-Fiを利用するかど うかを設定する

Wi-Fi設定画面で 🚺 ᅌ (詳細設定) ᅌ (接続不良のとき無効) (こする)

・ 接続不良のとき無効にする をタップするたびに、設定
 ( ✓ ) / 解除 ( ✓ ) が切り替わります。

MACアドレスを確認する

Wi-Fi設定画面で 🚦 ⋺ [詳細設定]

・「MACアドレス」欄の下部にMACアドレスが表示されます。

IPアドレスを確認する

Wi-Fi設定画面で 🚦 ラ 詳細設定

・「IPアドレス」欄の下部にIPアドレスが表示されます。

# Bluetooth設定

#### Bluetooth設定

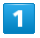

ホーム画面で 🎆 (アプリー覧) ラ 🔅 (設定)

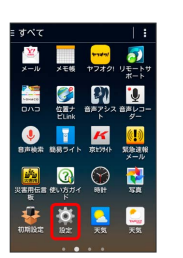

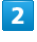

Bluetooth

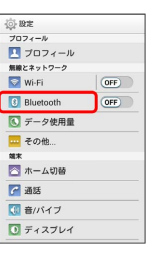

🏁 Bluetooth®設定画面が表示されます。

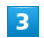

各項目を設定

🏁 設定が完了します。

Bluetooth利用時の操作

Bluetooth®を利用するかどうかを設定する

ホーム画面で (アプリー覧) 😔 🔅 (設定) 😔 Bluetoothの OFF / ON

- OFF をタップするとONに、 ON をタップするとOFFに設定 されます。
- Bluetooth®設定画面で OFF) / ON をタップしても同様に 設定できます。

ほかの機器から本機を検出できるようにするかどう かを設定する

Bluetooth®設定画面で本機の名前をタップ

- ・本機の名前をタップするたびに、公開/非公開が切り替わります。
- ・端末名の下の表示が「周辺のすべてのBluetoothデバイスに表示」に切り替わり、「表示のタイムアウト」で設定した時間内 は、ほかのBluetooth®機器から本機が検出可能になります。
- ・表示のタイムアウト で設定した時間が経過すると、自動的に 検出不可となり、ペア設定していない機器には本機が表示され なくなります。
- ・Bluetooth がONのときに利用できます。

#### Bluetooth®機器を登録(ペア設定)する

あらかじめ、登録するBluetooth®機器を検出できる状態にして おいてください。

Bluetooth®設定画面で「使用可能なデバイス」欄から機器を タップ ⊖ 画面の指示に従って機器を認証

- ・本機と登録する機器とを認証し合うための認証パスキーの入力 が必要になることがあります。
- ・目的の機器が表示されないときは、 🖸 をタップして、再検索 してください。
- ・Bluetooth がONのときに利用できます。

#### ペア設定した機器の名前を変更する

Bluetooth®設定画面でペア設定した機器の 🔅 ᅌ 名前を変 更 ᅙ 名前を入力 ᅌ OK

・名前に絵文字は使用できません。

・Bluetooth がONのときに利用できます。

ペア設定を解除する

Bluetooth®設定画面でペア設定した機器の 🔅 ᅌ ペアを解 除

・Bluetooth がONのときに設定できます。

ペア設定した機器のサービスを利用するかどうかを 設定する

Bluetooth®設定画面でペア設定した機器の 🔅 ᅌ 「プロ フィール」欄の項目をタップ

- ・確認画面が表示されたときは、画面の指示に従って操作してく ださい。
- ・Bluetooth がONのときに利用できます。
- ・各サービスに対応している機器とペア設定したときに利用でき ます。
- ・項目をタップするたびに、設定( ✔ ) / 解除( 🔤 )が切り 替わります。

#### ほかの機器を検索する

Bluetooth®設定画面で 💭

・Bluetooth がONのときに利用できます。

#### ほかの機器で表示される本機の名前を変更する

Bluetooth<sup>®</sup>設定画面で **↓ →** 端末の名前を変更 **→** 名前を 入力 **→** 名前を変更

- ・名前に絵文字は使用できません。
- ・Bluetooth がONのときに利用できます。

ほかの機器から本機を検出できるようにする時間を 設定する

Bluetooth®設定画面で 🚦 🔿 表示のタイムアウト 🔿 設定 項目をタップ

- ・Bluetooth がONのときに利用できます。
- ・ タイムアウトしない をタップすると、自動的には検出不可に はなりません。

#### Bluetooth®通信で受信したファイルを確認する

Bluetooth®設定画面で 🔚 ラ 画面の指示に従って操作

# データ使用量の設定

#### データ使用量の設定

データ通信の使用量を確認したり、使用を制限することができま す。

### 1

ホーム画面で 🎆 (アプリー覧) ラ 🔅 (設定)

| = すべて            |                                                                                             |                            | 1:                              |
|------------------|---------------------------------------------------------------------------------------------|----------------------------|---------------------------------|
| <u>نا</u> ب الح  | メモ核                                                                                         | <mark>****</mark><br>ヤフオク! | 「<br>リモートサ<br>ポート               |
|                  | 位置ナ<br>ビLink                                                                                | ₩<br>##7>>2                | き<br>き<br>ター                    |
| <b>●</b><br>日市秋索 | 1<br>1<br>1<br>1<br>1<br>1<br>1<br>1<br>1<br>1<br>1<br>1<br>1<br>1<br>1<br>1<br>1<br>1<br>1 | <b>K</b><br>京1:5415        | <mark>())</mark><br>新設連続<br>メール |
| 「<br>災害用伝言<br>版  | CC<br>BUISTIA                                                                               | Set:                       | SR<br>SR                        |
|                  | <b>Ö</b><br>Ret                                                                             | <mark>之</mark><br>天気       | <b>〔</b> 〕<br>天気                |
|                  |                                                                                             |                            |                                 |

### 2

〔データ使用量〕

| () RE       |     |
|-------------|-----|
| プロフィール      |     |
| 🔼 プロフィール    |     |
| 無線とネットワーク   |     |
| 🔯 Wi-Fi     | OFF |
| 3 Bluetooth | OFF |
| 🚺 データ使用量    |     |
| その他         |     |
| 端末          |     |
| 🔼 ホーム切替     |     |
| 🊰 通話        |     |
| 🚺 音/パイブ     |     |
| ● ディスプレイ    |     |

#### 🏁 データ使用量画面が表示されます。

#### データ使用量利用時の操作

#### データ通信を有効にするかどうかを設定する

データ使用量画面で「データ通信」の OFF / ON

- ・確認画面が表示されたときは、画面の指示に従って操作してく ださい。
- OFF をタップするとONに、 ON をタップするとOFFに設定 されます。

#### データ使用量が増加したときに警告する容量を設定 する

データ使用量画面でグラフ上の横棒(オレンジ色)の右端を上下 にドラッグ

- ・データ使用量は目安です。実際の使用量とは異なる可能性があ ります。
- ・データ通信 がONのときに利用できます。

#### データ通信の利用を制限するかどうかを設定する

#### データ使用量画面で「データ通信制限設定」

- ・データ通信制限設定 をタップするたびに、設定(√)/解
   除(√)が切り替わります。
- ・確認画面が表示されたときは、画面の指示に従って操作してく ださい。
- ・データ通信の利用を制限しているときは、グラフ上の横棒(赤色)の右端をドラッグすると、データ使用量の上限を設定できます。
- ・データ通信 がONのときに利用できます。

#### データ使用量をリセットする日を設定する

データ使用量画面で「表示期間」の日付をタップ → サイクル を変更 → 日付を上下にフリックして毎月のリセット日を選 択 → 設定

・データ通信 がONのときに利用できます。

アプリケーションごとのデータ使用量を確認する

データ使用量画面でグラフ上の2本の縦棒(黒色)の下端をそれ ぞれ左右にドラッグし、使用量を表示する期間を設定する ラ 画面下部に表示されたアプリケーション名をタップ

#### データローミングを許可するかどうかを設定する

データ使用量画面で 🚦 🔿 [データローミング]

- ・データローミングをタップするたびに、設定(✓)/解除
   (○)が切り替わります。
- ・確認画面が表示されたときは、画面の指示に従って操作してく ださい。

バックグラウンドのデータ通信を制限するかどうか を設定する

データ使用量画面で 🚦 ⋺ データを制限する

- ・データを制限する をタップするたびに、設定(✓)/解除
   (
   (
   )が切り替わります。
- ・確認画面が表示されたときは、画面の指示に従って操作してく ださい。
- ・データ通信制限設定 を設定 ( ✓ 表示) にしているときに設 定できます。

7日間以上使っていないアプリケーションのバック グラウンドの通信を自動で制限する

🏁 オート通信制御がONになります( 🖌 表示)。

- ・バックグラウンドの通信が制限されているアプリケーション
   には ✓ が表示されます。制限を個別に解除するには、 ✓ を
   タップします ( 

   表示)。

アカウントの自動同期を有効にするかどうかを設定 する

#### データ使用量画面で 🚦 ⋺ データの自動同期 ⋺ OK

・データの自動同期 をタップするたびに、設定(✓)/解除
 (○)が切り替わります。

Wi-Fiを使用したデータの利用を制限するかどうか を設定する

データ使用量画面で 🚦 ⋺ Wi-Fi使用を表示

- ・Wi-Fi使用を表示 をタップするたびに、設定(✓)/解除
   (✓)が切り替わります。
- ・Wi-Fi使用を表示を有効にすると、画面上部にWi-Fiタブが表示されます。タップすると、Wi-Fiを使用したデータの利用制限について設定できます。

バックグラウンドのWi-Fiネットワーク利用を制限 するかどうかを設定する

・Wi-Fiネットワークをタップするたびに、設定(✓)/解除
 (✓)が切り替わります。

# その他の設定

### その他の設定

その他の機能のはたらきを設定できます。設定できる項目は次のと おりです。

| 項目               | 説明                                 |
|------------------|------------------------------------|
| 機内モード            | 電源を入れたまま、電波を発する機能をすべ<br>て無効に設定します。 |
| デフォルトの<br>SMSアプリ | 通常使用するSMSアプリを設定します。                |
| VPN              | VPNを追加します。                         |
| モバイルネット          | ネットワークモードなどを設定します。                 |

#### 1

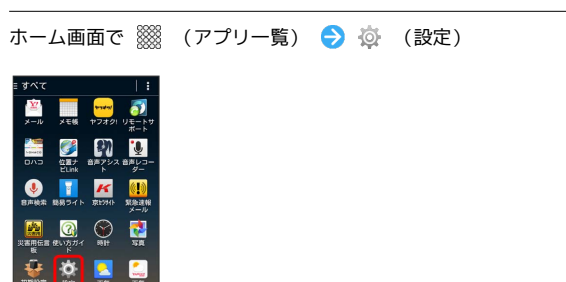

### 2

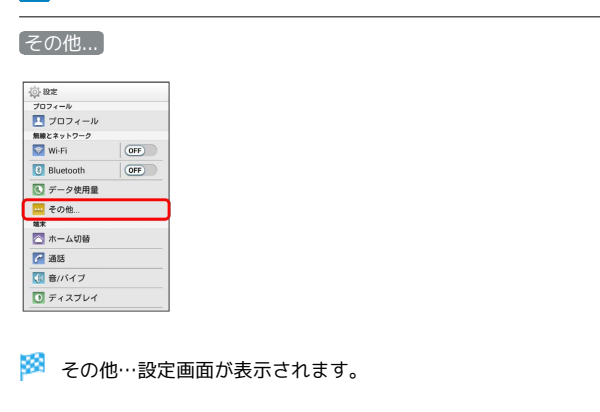

#### 3

各項目を設定

# ホーム切替の設定

### ホーム切替の設定

利用するホームアプリを設定します。

### 1

| ≡ すべて                      |                                               |                            | 1:                            |
|----------------------------|-----------------------------------------------|----------------------------|-------------------------------|
| <u>ій</u><br>×-л           | メモ族                                           | <mark>****</mark><br>ヤフオタ! |                               |
| -<br>-<br>-<br>-<br>-<br>- | 位置ナ<br>ELink                                  |                            | き<br>き<br>ター                  |
| ●声校案                       | 1<br>日本 1 1 1 1 1 1 1 1 1 1 1 1 1 1 1 1 1 1 1 | <b>K</b><br>琼19415         | <mark>(!)</mark><br>SE 10 - ル |
| ()<br>()(古用伝言<br>()(古      |                                               | Ret:                       | <b>1</b>                      |
| 1070162:22                 | <b>Ö</b><br>822                               | 天気                         | <u>〔</u><br>天気                |
|                            | • •                                           |                            |                               |

# 2

「ホーム切替」

| ② 股定      |     |
|-----------|-----|
| プロフィール    |     |
| 💶 プロフィール  |     |
| 無線とネットワーク |     |
| 🔝 Wi-Fi   | OFF |
| Bluetooth | OFF |
| 💽 データ使用量  |     |
|           |     |
| 如木        |     |
| 🔼 ホーム切替   |     |
| 🚰 通話      |     |
| 🚺 音/パイプ   |     |
| 🚺 ディスプレイ  |     |
|           |     |

🏁 ホーム切替設定画面が表示されます。

3

ホームアプリをタップ ラ 🛛

🏁 設定が終了します。

# 通話設定

### 通話設定

通話に関する情報の確認や、動作を設定できます。設定できる項目 は次のとおりです。

| 項目           | 説明                            |
|--------------|-------------------------------|
| 通話時間         | 通話時間の累計を確認します。                |
| 着信相手非表示      | 着信時に相手の情報を表示するかどうかを設<br>定します。 |
| 簡易留守録        | 簡易留守録に関する設定をします。              |
| 通話音声メモ       | 通話音声メモの再生や削除などができます。          |
| 留守番・転送<br>電話 | 留守番電話/転送電話の利用や動作を設定し<br>ます。   |
| 着信拒否         | 電話着信の拒否を設定します。                |
| その他の設定       | 通話に関するその他の設定をします。             |
| SMS応答        | 着信時にSMSで応答するメッセージを編集し<br>ます。  |

### 1

ホーム画面で 🎆 (アプリー覧) ラ 🔅 (設定)

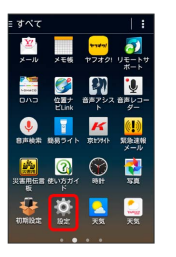

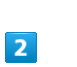

通話

| ② 股定        |     |
|-------------|-----|
| プロフィール      |     |
| 💶 プロフィール    |     |
| 無線とネットワーク   |     |
| 🔯 Wi-Fi     | OFF |
| 8 Bluetooth | OFF |
| 💽 データ使用量    |     |
|             |     |
| 端末          |     |
| 🔁 ホーム切替     |     |
| 🌈 通話        |     |
| 🚺 音/パイプ     |     |
| ● ディスプレイ    |     |

🏁 通話設定画面が表示されます。

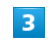

各項目を設定

# 音/バイブの設定

# 音/バイブの設定

マナーモードの設定や着信音、操作音などに関する設定ができま す。設定できる項目は次のとおりです。

| 項目             | 説明                                                |
|----------------|---------------------------------------------------|
| 音量             | 電話の着信音やアラーム音などの音量を設定<br>します。                      |
| マナーモード         | マナーモードのON/OFFを切り替えます。                             |
| マナーモード<br>種別   | 利用するマナーモードの種類を設定します。                              |
| 着信音            | 着信音の種類を設定します。                                     |
| バイブパターン        | 着信時のバイブレーションを設定します。                               |
| 着信時バイブ         | 着信音と同時にバイブレータを動作させるか<br>どうかを設定します。                |
| デフォルトの通<br>知音  | 通知音の種類を設定します。                                     |
| 充電開始音          | 充電開始時に音を鳴らすかどうかを設定しま<br>す。                        |
| 充電終了音          | 充電終了時に音を鳴らすかどうかを設定しま<br>す。                        |
| ダイヤルパッド<br>操作音 | ダイヤルキーをタップしたときに、操作音を<br>鳴らすかどうかを設定します。            |
| タッチ操作音         | メニューをタップしたときに、操作音を鳴ら<br>すかどうかを設定します。              |
| スタート画面<br>の音   | スタート画面でセキュリティを設定/解除し<br>たときに、音を鳴らすかどうかを設定しま<br>す。 |
| タッチ操作バ<br>イブ   | ダイヤルキーなどをタップしたときに、バイ<br>ブレータを動作させるかどうかを設定しま<br>す。 |

### 1

ホーム画面で 🎆 (アプリー覧) ラ 🔅 (設定)

| ゠すべて                     |                                                                                             |                            | 1:                              |
|--------------------------|---------------------------------------------------------------------------------------------|----------------------------|---------------------------------|
| <mark>) ж</mark><br>ж—ль | メモ核                                                                                         | <mark>****</mark><br>ヤフオク! | <b>ジ</b><br>リモートサ<br>ポート        |
|                          | 位置ナ<br>ELink                                                                                | 100 BR722                  | ●<br>査声レコー<br>ダー                |
| <b>●</b><br>8声枝索         | 1<br>1<br>1<br>1<br>1<br>1<br>1<br>1<br>1<br>1<br>1<br>1<br>1<br>1<br>1<br>1<br>1<br>1<br>1 | <b>K</b><br>病1:5415        | <mark>(!)</mark><br>緊急達線<br>メール |
| ()<br>() 注意用任言<br>() 近   | CC<br>BUNSTIA                                                                               | Set.                       | SR SR                           |
| UNIDE:                   | <b>0</b><br>222                                                                             | <mark>。</mark><br>天気       | <u>〔</u><br>天気                  |

### 2

[音/バイブ]

| ();         |     |
|-------------|-----|
| プロフィール      |     |
| 💶 プロフィール    |     |
| 無線とネットワーク   |     |
| 🛜 Wi-Fi     | OFF |
| 8 Bluetooth | OFF |
| 💽 データ使用量    |     |
| その他         |     |
| 端末          |     |
| 🔼 ホーム切替     |     |
| 🚰 通話        |     |
| 🚺 音/バイブ     |     |
| ● ディスプレイ    |     |

🏁 音/バイブ設定画面が表示されます。

# 3

各項目を設定

🏁 設定が完了します。

167

# ディスプレイ設定

壁紙や画面の明るさなどが設定できます。設定できる項目は次のと おりです。

| 項目            | 説明                                  |
|---------------|-------------------------------------|
| 画面の明るさ        | 画面の明るさを設定します。                       |
| 壁紙            | ホームの壁紙を設定します。                       |
| 画面の自動回転       | 本機の方向に応じて、画面を自動回転させる<br>かどうかを設定します。 |
| スリープ          | 無操作時に画面を消灯するまでの時間を設定<br>します。        |
| スクリーンセー<br>バー | スクリーンセーバーのON/OFFなどを設定し<br>ます。       |
| フォントサイズ       | 画面に表示される文字の大きさを設定しま<br>す。           |

### 1

| ホーム画面で |  | (アプリー覧) | 🔿 🔯 | (設定) |
|--------|--|---------|-----|------|
|--------|--|---------|-----|------|

| ≡ すべて                   |                                               |                            |                                 |
|-------------------------|-----------------------------------------------|----------------------------|---------------------------------|
| <mark>) ж</mark><br>ж-т | メモ候                                           | <mark>****</mark><br>*マオタ! | ∪モートサ<br>ポート                    |
|                         | 位置ナ<br>ELink                                  |                            | ●<br>査声レコー<br>ダー                |
| ●<br>日声秋宗               | 1<br>日本 1 1 1 1 1 1 1 1 1 1 1 1 1 1 1 1 1 1 1 | <b>К</b><br>1823415        | <mark>(!)</mark><br>緊急達相<br>メール |
| 災害用低言<br>板              |                                               | No.                        | 5R                              |
| 初期設定                    | <b>Ö</b><br>322                               | 天気                         | <b>2</b> 20<br>天気               |

### 2

### ディスプレイ

| 态牌本         |     |
|-------------|-----|
| 7074-14     |     |
| 💶 プロフィール    |     |
| 無線とネットワーク   |     |
| 🔯 Wi-Fi     | OFF |
| 8 Bluetooth | OFF |
| 💽 データ使用量    |     |
| 🔜 その他       |     |
| 端末          |     |
| 🔼 ホーム切替     |     |
| 🚰 通話        |     |
| 🚺 音/バイブ     |     |
| 🚺 ディスプレイ    |     |

🏁 ディスプレイ設定画面が表示されます。

# 3

各項目を設定

🏁 設定が完了します。

# 通知パネルの設定

### 通知パネルの設定

通知パネルに表示する項目を設定できます。設定できる項目は次の とおりです。

| 項目               | 説明                                   |
|------------------|--------------------------------------|
| 表示項目             | 通知パネルに表示する項目を選択します。                  |
| 項目並び替え           | 通知パネルに表示する項目を並び替えます。                 |
| ON/OFF設定<br>並び替え | ON/OFF設定に表示する項目を並び替えま<br>す。          |
| アプリショート<br>カット設定 | アプリショートカットに表示する項目を並び<br>替え/追加/削除します。 |

### 1

ホーム画面で 🎆 (アプリー覧) ラ 🔅 (設定)

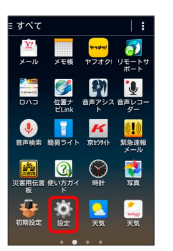

# 2

#### 〔通知パネル〕

| () RE    |  |
|----------|--|
| 端末       |  |
| 🔁 ホーム切替  |  |
| 🚰 通話     |  |
| 🚺 音/バイブ  |  |
| ディスプレイ   |  |
| 0 通知パネル  |  |
| 🔲 ストレージ  |  |
| 10 IDE-K |  |
| 1 電池     |  |
| 🗗 アプリ    |  |
| ユーザー設定   |  |
| マカウントと同期 |  |

🏁 通知パネル設定画面が表示されます。

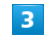

#### 各項目を設定

# ストレージの設定

# ストレージの設定

内部ストレージ/SDカードの容量の確認や、SDカードのマウント、 SDカード内のデータを消去できます。設定できる項目は次のとおり です。

| 項目               | 説明                                   |
|------------------|--------------------------------------|
| 合計容量             | 内部ストレージ/SDカードの合計容量/空き<br>容量などを確認します。 |
| SDカードのマ<br>ウント解除 | SDカードの認識を解除して安全に取り外せる<br>ようにします。     |
| SDカード内<br>データを消去 | SDカードを初期化します。                        |

#### 1

ホーム画面で 🎆 (アプリー覧) ラ 🔅 (設定)

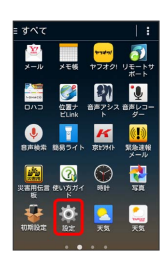

# 2

ストレージ

| (á) 8      | 8 <sup>±</sup> |
|------------|----------------|
| 端末         |                |
|            | ホーム切替          |
| r          | 通話             |
| <b>(</b> ) | 音/パイブ          |
| 0          | ディスプレイ         |
| 0          | 通知パネル          |
|            | ストレージ          |
| 1          | エコモード          |
| î.         | 電池             |
|            | アプリ            |
| 2-         | ザー設定           |
| 10         | アカウントと同識       |

🏁 ストレージ設定画面が表示されます。

### 3

各項目を確認/タップ

🏁 ストレージの状況を確認できます。

# エコモードの設定

### エコモードの設定

バックライト消灯時間や画面の明るさを調整して、電池の消耗を抑 えます。

### 1

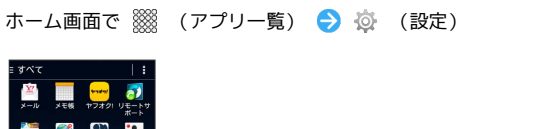

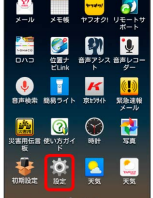

# 2

| [エコモード]      |
|--------------|
| <b>② B</b> 定 |
| 端末           |
| 🔄 ホーム切替      |
| 🚰 通話         |
| 🔣 音/バイブ      |
| ディスプレイ       |
| ○ 通知バネル      |
| 📃 ストレージ      |
| 1 IDE-K      |
| 電池           |
| 🖸 アブリ        |
| ユーザー設定       |
| 🚰 アカウントと同期   |

🏁 エコモード画面が表示されます。

### 3

[お好み] / 長持ち]

| 1 IDE-K                   | 1           |
|---------------------------|-------------|
| жня ю01 <sub>в</sub>      | 09.         |
| <b>IOI</b>                | 18546<br>AG |
| 1) 00 MM                  | 40%         |
| OFF                       | 40%         |
| 0FF<br>お好み<br>2月日間期にできます。 | 40»         |

🏁 エコモードが有効になります。

#### 4

「お好み」/「長持ち」の 🧔 ラ 各項目を設定

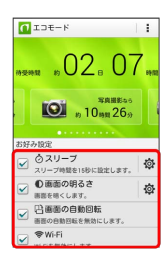

端末設定

169

🏁 各項目の設定を変更すると、変更した直後に設定が変更されま す。

設定した時間や電池残量になったときに自動でエコモードを設定する

エコモード画面で 🚦 🔿 自動設定 ラ タイマー / 電池 残量

# 電池の設定

### 電池の設定

電池の使用状況を確認できます。

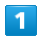

ホーム画面で 🎆 (アプリー覧) ラ 🔅 (設定)

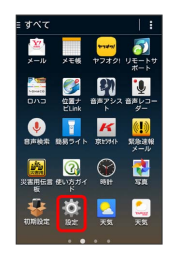

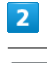

電池

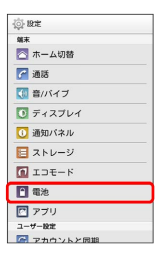

🏁 電池設定画面が表示されます。

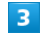

各項目をタップ

🏁 電池の状態が確認できます。

# アプリの設定

### アプリの設定

インストールしたアプリケーションや、実行中のアプリケーション を確認できます。確認できる項目は次のとおりです。

| 項目           | 説明                           |
|--------------|------------------------------|
| ダウンロード<br>済み | ダウンロード済みのアプリケーションを確認<br>します。 |
| 実行中          | 実行中のアプリケーションを確認します。          |
| すべて          | すべてのアプリケーションを確認します。          |

#### 1

ホーム画面で 🎆 (アプリー覧) ラ 🔅 (設定)

| ≡ すべて                    |                                                                                             |                     | 1:                               |
|--------------------------|---------------------------------------------------------------------------------------------|---------------------|----------------------------------|
| <mark>نيا</mark><br>سرجر | 火王顿                                                                                         | <mark>ヤフオク</mark> ! | リモートサ<br>ポート                     |
|                          | 位置サ<br>ELInk                                                                                | (1)<br>音声アシス<br>ト   | ●<br>音声レコー<br>ダー                 |
| <b>●</b><br>日月14月2       | 1<br>1<br>1<br>1<br>1<br>1<br>1<br>1<br>1<br>1<br>1<br>1<br>1<br>1<br>1<br>1<br>1<br>1<br>1 | <b>K</b><br>東199415 | <mark>(!)</mark><br>SS独建報<br>メール |
| ()<br>災害用任言<br>板         | (2)<br>使いたガイ<br>ド                                                                           | No.                 | 58<br>58                         |
| 初期設定                     | <b>Ö</b><br>92                                                                              | 天気                  | <b>〔</b> ]<br>天気                 |
|                          |                                                                                             |                     |                                  |

### 2

[アプリ]

| (j) 18:2 |   |
|----------|---|
| 端末       |   |
| 🔄 ホーム切替  |   |
| 🚰 通話     |   |
| 【● 音/パイブ |   |
| ディスプレイ   |   |
| 00 通知パネル |   |
| 国 ストレージ  |   |
| 🔟 エコモード  |   |
| 1 電池     |   |
| 🖾 アブリ    |   |
| ユーザー設定   | _ |
|          |   |

🏁 アプリ設定画面が表示されます。

### 3

各項目をタップ

🏁 アプリケーションを確認できます。

# アカウントと同期の設定

### アカウントと同期の設定

アカウントの新規作成/追加、同期を設定できます。

# 1

ホーム画面で 🎆 (アプリー覧) ラ 🔅 (設定)

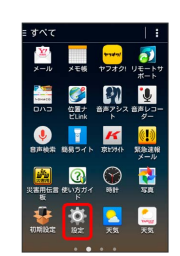

# 2

アカウントと同期

| ¢۲ | RE .        |
|----|-------------|
| С  | アカウントと同期    |
| ٢  | 位置情報        |
| Э  | スタート画面      |
| Ĥ  | セキュリティ      |
| Δ  | 言語と入力       |
| 0  | バックアップとリセット |
| シス | 74          |
| 3  | 日付と時刻       |
| U  | ユーザー補助      |
| ۲  | EDIBI       |
| 0  | 端末情報        |

🏁 アカウントと同期の設定画面が表示されます。

# 3

アカウントを追加

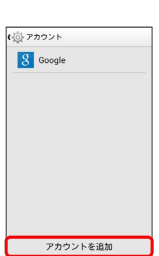

### 4

追加するアカウントをタップ ラ 画面の指示に従って操作

🏁 アカウントの追加が完了します。

#### 🚹 アカウントと同期利用時の操作

同期するアプリケーションをアカウントごとに設定 する

アカウントと同期の設定画面で同期アカウントの種類をタップ
 → 同期アカウントをタップ
 → 同期する項目をタップ

・同期する項目をタップするたびに、有効( ✓ ) / 無効
 ( ✓ ) が切り替わります。

# 172

#### Google検索の設定を行う

あらかじめGoogleアカウントを設定しておいてください。

アカウントと同期の設定画面で Google 🔿 検索 ラ 各項 目を設定

位置情報の利用をGoogleのアプリケーションに許可 するかどうかを設定する

あらかじめGoogleアカウントを設定しておいてください。

アカウントと同期の設定画面で Google → 現在地情報 →
 Google現在地送信機能 → 現在地送信機能 → OFF /

#### ON

OFF をタップするとONに、 ON をタップするとOFFに設定されます。

・ 位置情報 がONのときに設定できます。

#### Google+の設定を行う

あらかじめGoogleアカウントを設定し、Google+にログインし ておいてください。

アカウントと同期の設定画面で Google → Google+ → 各項目を設定

# 位置情報の設定

#### 位置情報の設定

位置情報の利用を設定できます。設定できる項目は次のとおりで す。

| 項目               | 説明                              |
|------------------|---------------------------------|
| モード              | 位置情報を取得するときのモードを設定しま<br>す。      |
| 最近の位置情報<br>リクエスト | 位置情報取得したアプリケーションを表示し<br>ます。     |
| <br>位置情報サー<br>ビス | 位置情報を利用するアプリケーションについ<br>て設定します。 |

### 1

ホーム画面で 🎆 (アプリー覧) ラ 🔅 (設定)

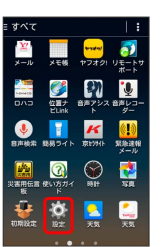

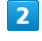

位置情報

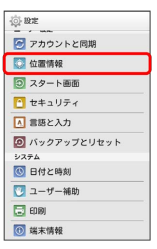

🏁 位置情報設定画面が表示されます。

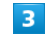

各項目を設定

# スタート画面の設定

### スタート画面の設定

スタート画面に関する情報の確認や、動作を設定できます。設定で きる項目は次のとおりです。

・セキュリティの種類の設定によっては、表示される項目が異な

| ります。             |                                                            |
|------------------|------------------------------------------------------------|
| 項目               | 説明                                                         |
| セキュリティの<br>種類    | セキュリティの種類を設定します。                                           |
| 顔認識の精度を<br>改善    | 顔認識の精度を改善します。                                              |
| 生体検知             | 顔認識の際にまばたきを必要とするかどうか<br>を設定します。                            |
| アプリショート<br>カット表示 | スタート画面にアプリショートカットを表示<br>するかどうかを設定します。                      |
| パターンを表示<br>する    | スタート画面のセキュリティ解除時に、画面<br>にパターンの軌跡を表示するかどうかを設定<br>します。       |
| 自動ロック            | 無操作時に画面が消灯してから自動でスター<br>ト画面のセキュリティをかけるまでの時間を<br>設定します。     |
| 電源ボタンで<br>ロック    | <ul> <li>を押したときにすぐにスタート画面のセキュリティをかけるかどうかを設定します。</li> </ul> |
| ウィジェットの<br>有効化   | スタート画面でウィジェットを利用するかど<br>うかを設定します。                          |
| 所有者情報            | スタート画面に表示する所有者情報を設定し<br>ます。                                |
| スタート画面の<br>背景    | スタート画面の壁紙を設定します。                                           |

### 1

ホーム画面で 🎆 (アプリー覧) ラ 🔅 (設定)

| - h #                      |
|----------------------------|
| 2                          |
| <mark>)</mark><br>主報<br>・ル |
|                            |
| a<br>N                     |
|                            |

| _ |  |
|---|--|
|   |  |

| スタート画面        |
|---------------|
|               |
| <b>② 股定</b>   |
| 🕑 アカウントと同期    |
| 💟 位置情報        |
| □ スタート画面      |
| 🎦 セキュリティ      |
| ▲ 言語と入力       |
| 🙆 バックアップとリセット |
| システム          |
| 💿 日付と時刻       |
| 💟 ユーザー補助      |
| 🔁 ED 10)      |
| ③ 端末情報        |

🏁 スタート画面の設定画面が表示されます。

| -  |
|----|
| в. |
| -  |

各項目を設定

🏁 設定が完了します。

🛃 スタート画面利用時の操作

スタート画面のセキュリティをかけないように設定 する

スタート画面の設定画面で セキュリティの種類 🔶 なし

・セキュリティの種類がなしまたはスライド以外のときは、セキュリティの種類をタップしたあとセキュリティを解除する操作が必要です。

画面をドラッグしてスタート画面のセキュリティを 解除するように設定する

スタート画面の設定画面で セキュリティの種類 🔿 スライ

・セキュリティの種類がなしまたはスライド以外のとき
 は、セキュリティの種類をタップしたあとセキュリティを解除する操作が必要です。

顔認証でスタート画面のセキュリティを解除するよ うに設定する

スタート画面の設定画面で セキュリティの種類 う フェイ スアンロック う 画面内の注意事項を確認 う セットアッ プ う 続行 う 画面のガイドに顔を合わせる う 「顔写真 を取り込みました。」の表示を確認 う 次へ う 顔認証でき ないときの予備の解除方法をタップ う パターン/ロックNo.を 設定 う OK

・セキュリティの種類がなしまたはスライド以外のとき
 は、セキュリティの種類をタップしたあとセキュリティを解除する操作が必要です。

| パターンを指でなぞってスタート画面のセキュリ<br>ティを解除するように設定する                                                                                                    |
|----------------------------------------------------------------------------------------------------|
| スタート画面の設定画面で セキュリティの種類 🗲 パター<br>ン ラ 新しいパターンを入力 ラ 次へ ラ 新しいパターン<br>を再度入力 ラ 確認                                                                    |
| ・セキュリティの種類が なし または スライド 以外のとき<br>は、 セキュリティの種類 をタップしたあとセキュリティを解<br>除する操作が必要です。                                                                  |
| ロックNo.でスタート画面のセキュリティを解除す<br>るように設定する                                                                                                    |
| スタート画面の設定画面で【セキュリティの種類 → ロック<br>No. → 新しいロックNo.を入力 → 次へ → 新しいロック<br>No.を再度入力 → OK                                                              |
| ・セキュリティの種類が なし または スライド 以外のとき<br>は、 セキュリティの種類 をタップしたあとセキュリティを解<br>除する操作が必要です。                                                                  |
| パスワードでスタート画面のセキュリティを解除す<br>るように設定する                                                                                                    |
| スタート画面の設定画面で セキュリティの種類 🔿 パス<br>ワード 🔿 新しいパスワードを入力 ラ 次へ ラ 新しいパ<br>スワードを再度入力 ラ OK                                                                 |
| ・セキュリティの種類が「なし」または「スライド」以外のとき<br>は、「セキュリティの種類」をタップしたあとセキュリティを解<br>除する操作が必要です。                                                                  |
| スタート画面に所有者情報を表示するかどうかを設<br>定する                                                                                                    |
| スタート画面の設定画面で「所有者情報」 🔿 スタート画面に<br>所有者情報を表示                                                                                                    |
| <ul> <li>・スタート画面に所有者情報を表示</li> <li>をタップするたびに、有効</li> <li>( √ ) / 無効 ( ○ ) が切り替わります。</li> <li>・スタート画面に所有者情報を表示</li> <li>を有効にしたときは、表示</li> </ul> |
| ゝのハเ円白旧批にヘハしよゝ。                                                                                                    |

# セキュリティの設定

### セキュリティの設定

USIMカードロックなどに関する設定ができます。設定できる項目は 次のとおりです。

| 項目               | 説明                                          |
|------------------|---------------------------------------------|
| 端末の暗号化           | 本機のデータの暗号化を行います。                            |
| USIMカード<br>ロック設定 | USIMカードロックに関する設定を行います。                      |
| パスワードを<br>表示     | パスワード入力時にパスワードを表示するか<br>どうかを設定します。          |
| 端末管理者            | 端末管理者の表示/無効の設定をします。                         |
| 提供元不明のア<br>プリ    | 提供元不明のアプリケーションをインストー<br>ルするかどうかを設定します。      |
| アプリを確認<br>する     | アプリケーションのインストール時に、安全<br>性の確認をするかどうかを設定できます。 |
| 信頼できる認証<br>情報    | 信頼できる認証情報を表示します。                            |
| ストレージから          | 証明書をストレージからインストールしま                         |
| インストール           | <i>व</i> े                                  |
| 認証ストレージ<br>の消去   | 証明書をすべて削除します。                               |

1

ホーム画面で 🎆 (アプリー覧) ラ 🔅 (設定)

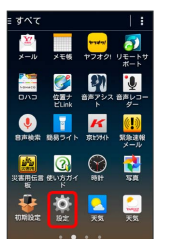

2

セキュリティ

| ې د.<br>د   |
|-------------|
| - アカウントと同期  |
| 〇 位置情報      |
| スタート画面      |
| 🎦 セキュリティ    |
| ▲ 言語と入力     |
| バックアップとリセット |
| システム        |
| 🕔 日付と時刻     |
| 💟 ユーザー補助    |
| 🗔 ED (R)    |
| ③ 端末情報      |

🏁 セキュリティの設定画面が表示されます。

# 3

各項目を設定

# 言語と入力設定

### 言語と入力設定

表示言語や文字入力に関する機能を設定できます。設定できる項目 は次のとおりです。

・ご利用の状況によっては、表示される項目が異なります。

| 項目               | 説明                                |
|------------------|-----------------------------------|
| 言語<br>(Language) | 画面に表示される言語を設定します。                 |
| デフォルト            | 利用する入力方法を設定します。                   |
| iWnn IME         | iWnn IMEの動作を設定します。                |
| Google音声入<br>力   | 音声入力を利用するかどうかを設定します。              |
| 音声検索             | 音声検索の詳細設定をします。                    |
| テキスト読み上<br>げの出力  | 音声読み上げ時の詳細設定をします。                 |
| ポインタの速度          | マウス/トラックパッド利用時のポインタの<br>速度を設定します。 |

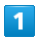

ホーム画面で 🎬 (アプリー覧) 🔿 🔅 (設定)

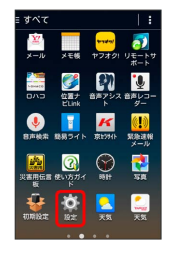

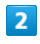

「言語と入力」

| <u>نې</u> ا | 9.7E        |
|-------------|-------------|
| 0           | アカウントと同期    |
|             | 位置情報        |
| 9           | スタート画面      |
| 1           | セキュリティ      |
| Δ           | 言語と入力       |
| 0           | バックアップとリセット |
| シス          | 74          |
| 0           | 日付と時刻       |
|             | ユーザー補助      |
|             | 60.09)      |
|             | 2011年7月4日   |

🏁 言語と入力の設定画面が表示されます。

3

各項目を設定

🏁 設定が完了します。

#### 言語と入力利用時の操作

表示する言語を設定する

言語と入力の設定画面で (言語 (Language)) 🔿 言語をタッ プ

#### 入力方法を設定する

言語と入力の設定画面で デフォルト 🔿 入力方法をタップ

#### 音声入力を利用するかどうかを設定する

#### 言語と入力の設定画面でGoogle音声入力

Google音声入力 をタップするたびに、有効 ( ✓ ) / 無効
 ( ✓ ) が切り替わります。

#### 音声検索利用時の音声出力を設定する

言語と入力の設定画面で 音声検索 🔿 項目をタップ ⋺ 画 面の指示に従って操作

#### テキスト読み上げ時の出力を設定する

言語と入力の設定画面で (テキスト読み上げの出力) → 項目を タップ → 画面の指示に従って操作

マウス/トラックパッドのポインタの速度の設定を する

言語と入力の設定画面で ポインタの速度 → バーをドラッグ して速度調整 → OK

# バックアップとリセット

# バックアップとリセット

バックアップに関する設定を行ったり、データの初期化を行うこと ができます。設定できる項目は次のとおりです。

| 項目              | 説明                                     |
|-----------------|----------------------------------------|
| データのバック<br>アップ  | アプリケーションのデータなどをバックアッ<br>プするかどうかを設定します。 |
| バックアップア<br>カウント | バックアップに使用するアカウントが確認で<br>きます。           |
| 自動復元            | データの復元をするかどうかを設定します。                   |
| データの初期化         | 本機のデータの初期化を行います。                       |

 ・初期化すると、本機内のすべてのデータが消去されます。事前に 必要なデータはバックアップをとることをおすすめします。
 ・消去された内容は元に戻せません。十分に確認したうえで操作し てください。

#### 1

ホーム画面で 💥 (アプリー覧) ラ 🔅 (設定)

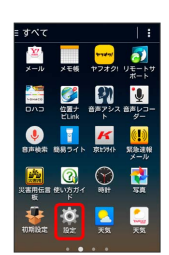

### 2

「バックアップとリセット」

| <u>ې او او او او او او او او او او او او او </u> |
|--------------------------------------------------|
| 🕝 アカウントと同期                                       |
| 🔯 位置情報                                           |
| ○ スタート画面                                         |
| 🞦 セキュリティ                                         |
| ▲ 言語と入力                                          |
| 💿 バックアップとリセット                                    |
| 52754                                            |
| 11日付と時刻                                          |
| 💟 ユーザー補助                                         |
| C 6010)                                          |
| 🚺 端末情報                                           |

🏁 バックアップとリセットの設定画面が表示されます。

### 3

各項目を設定

🏁 設定が完了します。

# 日付と時刻の設定

### 日付と時刻の設定

日付や時刻に関する機能を設定できます。設定できる項目は次のと おりです。

| 項目            | 説明                                                       |
|---------------|----------------------------------------------------------|
| 自動設定          | 日付を自動的に設定します。                                            |
| 自動タイムゾー<br>ン  | ネットワークから提供されたタイムゾーンを<br>利用するかどうかを設定します。                  |
| 日付設定          | 日付を手動で設定します。 自動設定 を解除<br>( 🔄 表示)にしているときに設定できます。          |
| 時刻設定          | 時刻を手動で設定します。 自動設定 を解除<br>( 🔄 表示)にしているときに設定できます。          |
| タイムゾーンの<br>選択 | タイムゾーンを手動で設定します。<br>自動タイムゾーン を解除 ( ) にしている<br>ときに設定できます。 |
| 24時間表示        | 時刻表示を24時間制にするかどうかを設定し<br>ます。                             |
| 日付形式の選択       | 日付の表示形式を設定します。                                           |

# 1

ホーム画面で 🎆 (アプリー覧) ラ 🔅 (設定)

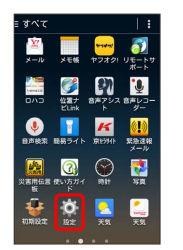

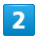

日付と時刻

| () RE       |
|-------------|
| 🚰 アカウントと同期  |
| 💟 位置情報      |
| ③ スタート画面    |
| 🎦 セキュリティ    |
| ▲ 言語と入力     |
| バックアップとリセット |
| システム        |
| 💿 日付と時刻     |
| 💟 ユーザー補助    |
| 🗔 භාන       |
| 0 端末情報      |

🏁 日付と時刻の設定画面が表示されます。

3

#### 各項目を設定

# ユーザー補助の設定

# ユーザー補助の設定

TalkBackなどに関する機能を設定できます。設定できる項目は次の とおりです。

| 項目                 | 説明                                                |
|--------------------|---------------------------------------------------|
| 字幕                 | 字幕を表示するかどうかを設定します。                                |
| 拡大操作               | 画面を拡大できるようにするかどうかを設定<br>します。                      |
| 大きい文字サ<br>イズ       | 画面に表示される文字を大きくします。                                |
| 電源ボタン通話<br>終了      | ● を押したとき、通話を終了するかど<br>うかを設定します。                   |
| 画面の自動回転            | 画面を自動回転させるかどうかを設定しま<br>す。                         |
| パスワードの音<br>声出力     | パスワードを音声出力するかどうかを設定し<br>ます。                       |
| ユーザー補助の<br>ショートカット | ショートカット操作でユーザー補助の機能を<br>利用できるようにするかどうかを設定しま<br>す。 |
| テキスト読み上<br>げの出力    | テキスト読み上げに関する設定をします。                               |
| ロングタッチ<br>時間       | ロングタッチをするときの、画面を押し続け<br>る時間を設定します。                |
| 色の反転               | 画面の色を反転します。                                       |

# 1

ホーム画面で 🎆 (アプリー覧) ラ 🔅 (設定)

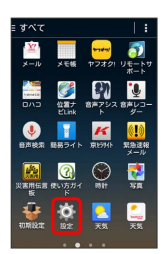

2

【ユーザー補助】

| (j): 807E           |
|---------------------|
| 🚰 アカウントと同期          |
| 🚺 位置情報              |
| ○ スタート画面            |
| 🎦 セキュリティ            |
| ▲ 言語と入力             |
| バックアップとリセット<br>いっても |
| 日付と時刻               |
| 💟 ユーザー補助            |
| 🗔 ED 10)            |
| 🕕 端末情報              |

### 🏁 ユーザー補助設定画面が表示されます。

### 3

#### 各項目を設定

- 🏁 設定が完了します。
- ・確認画面が表示されたときは、画面の指示に従って操作してくだ さい。

# 印刷の設定

### 印刷の設定

クラウドプリントなどについて設定できます。

### 1

| ホーム画面で | ***  | (アプリー覧) | 🔿 🤯 | (設定) |
|--------|------|---------|-----|------|
|        | 0000 |         |     |      |

| ゠すぺて                    |                                                                                             |                                      | 1:                   |
|-------------------------|---------------------------------------------------------------------------------------------|--------------------------------------|----------------------|
| <mark>ني</mark><br>مرجع | メモ核                                                                                         | <mark>****</mark><br>*77 <i>19</i> 1 |                      |
|                         | 位置ナ<br>ELink                                                                                | 日本アシス<br>ト                           | き声レコ<br>ダー           |
| ●<br>8声枝索               | 1<br>1<br>1<br>1<br>1<br>1<br>1<br>1<br>1<br>1<br>1<br>1<br>1<br>1<br>1<br>1<br>1<br>1<br>1 | <b>K</b><br>京1994]5                  | ())<br>第4日第4日<br>メール |
|                         | C<br>Evit Dir                                                                               |                                      | 58                   |
| NT NILEZE               | <b>Ö</b><br>32                                                                              | 天気                                   | <u>〔</u><br>天気       |
|                         |                                                                                             |                                      |                      |

# 2

印刷

| (j) 1872      |
|---------------|
| 🕑 アカウントと同期    |
| 🔯 位置情報        |
| ③ スタート画面      |
| 🎦 セキュリティ      |
| ▲ 言語と入力       |
| 🙆 バックアップとリセット |
| システム          |
| 🕓 日付と時刻       |
| 💟 ユーザー補助      |
| 🗔 CD (R)      |
| ③ 端末情報        |

#### 🏁 印刷設定画面が表示されます。

・以降は、画面の指示に従って操作してください。

# 端末情報

### 端末情報

本機の状態を確認できます。確認/設定できる項目は次のとおりで す。

| 項目               | 説明                  |
|------------------|---------------------|
| ソフトウェア<br>アップデート | ソフトウェア更新に関する設定をします。 |
| 通信事業者設定          | 通信事業者に関する設定をします。    |
| 端末の状態            | 本機の状態を確認します。        |
| 法的情報             | 著作権情報や利用規約などを確認します。 |
| モデル番号            | モデル番号を確認します。        |
| Androidバー<br>ジョン | Androidバージョンを確認します。 |
| カーネルバー<br>ジョン    | カーネルバージョンを確認します。    |
| ビルド番号            | ビルド番号を確認します。        |
| 技術基準適合<br>証明     | 技術基準適合証明を確認します。     |

# 1

ホーム画面で 🎆 (アプリー覧) ラ 🔅 (設定)

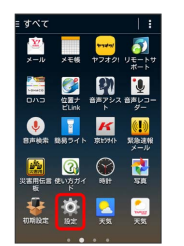

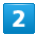

端末情報

| ¢۲ | RTE         |
|----|-------------|
| 0  | アカウントと同期    |
|    | 位置情報        |
| Э  | スタート画面      |
| •  | セキュリティ      |
| ۸  | 言語と入力       |
| 0  | バックアップとリセット |
| シス | 7 <b>4</b>  |
| 0  | 日付と時刻       |
|    | ユーザー補助      |
|    | ED IBJ      |
| ٢  | 端末情報        |

🏁 端末情報画面が表示されます。

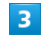

各項目を確認/設定

🏁 端末情報が確認/設定できます。

### 🚹 開発者向けオプションを表示する

次の操作で、端末設定の画面に開発者向けオプションを表示でき ます。開発者向けオプションは、開発者向けの設定メニューとな りますので、開発目的でご使用されないお客様は、設定を変更し ないようご注意ください。設定を変更すると、正しく機能しなく なることがあります。

ホーム画面で 🎆 (アプリー覧) 🔿 🔅 (設定) 🔿 端末 情報 🔿 ビルド番号を7回タップ

・このあと、ホーム画面で (アプリー覧) (設定)
 開発者向けオプションを利用できます。